# HOW TO USE LUCIDPRESS.COM

**ANNA PETERSON** 

CAROLINA AGENCY SPRING 2017

#### GO TO LUCIDPRESS.COM

- Sign-In or Sign-Up for an account
- You must use your school email to use it for free

## BENEFITS OF USING:

- Free for students
- Many templates
- Easier to design with than Word
- More user-friendly than Photoshop or In-Design

## START A NEW DOCUMENT

- Choose from one of the templates
  - Even if you do not want to use the entire template
- By choosing the proper platform template, you are ensuring that printing or posting will keep the correct dimensions

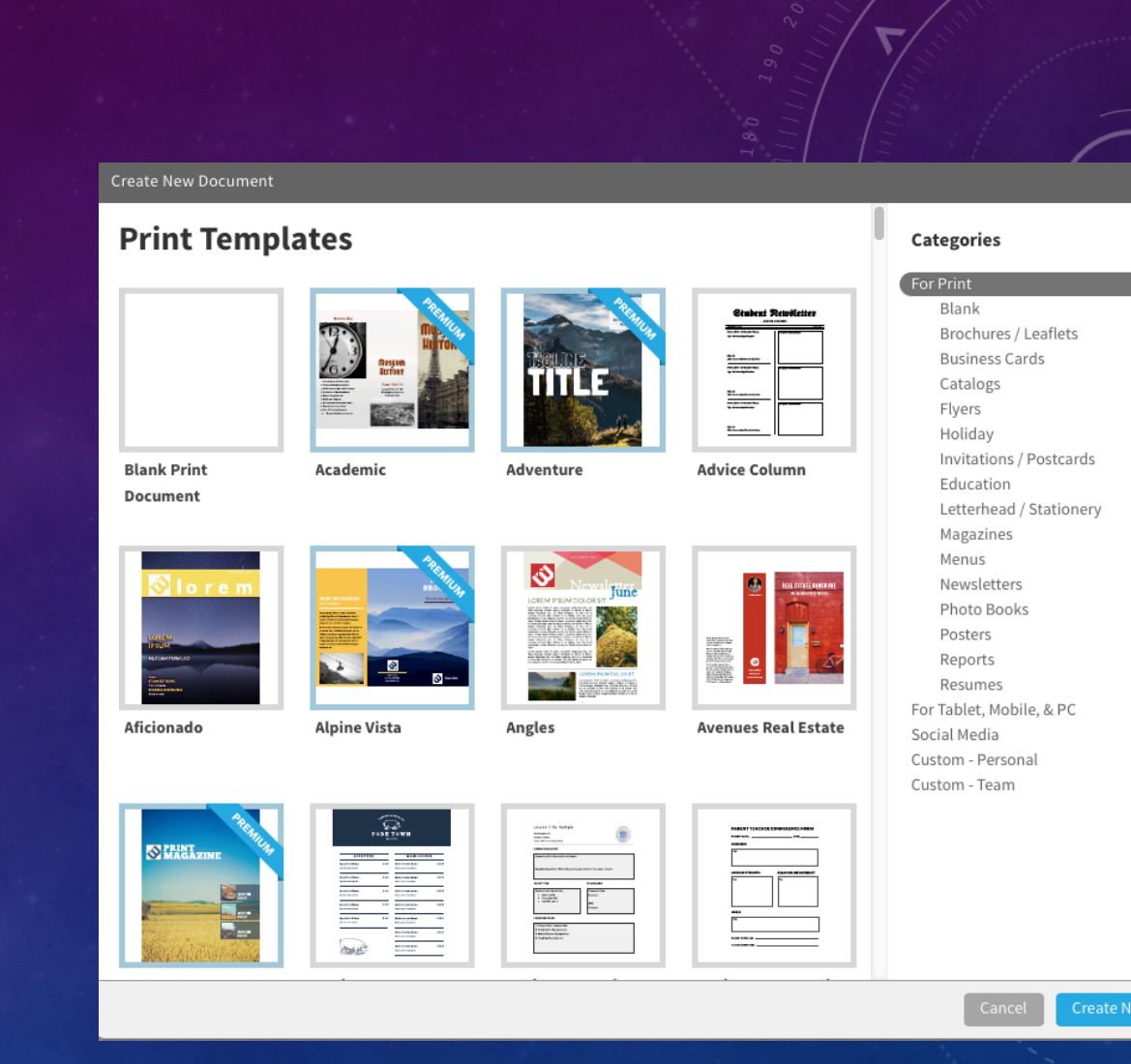

## DESIGNING YOUR ITEM

- Use the buttons on the left hand side to insert text, shapes and photos
- Everything you place can be moved easily by clicking and dragging

| 000                                  |                            | Q                         | ☐ lucidpre                                                                                        | ss.com                                | Ċ                    |                  | • •          |
|--------------------------------------|----------------------------|---------------------------|---------------------------------------------------------------------------------------------------|---------------------------------------|----------------------|------------------|--------------|
|                                      |                            | Documents                 |                                                                                                   |                                       | Night Life: Lucidpre | 955              | +            |
|                                      | File Edit View Pa          | age Arrange Insert Format | Help Saved                                                                                        | 🕤 Undo                                |                      | Share Download   | Order Prints |
| PAGE                                 |                            | 1                         | Night Life                                                                                        | 9                                     | 1                    | Size & Orientati | Page<br>on   |
| T +<br>TEXT                          |                            |                           |                                                                                                   |                                       |                      | Letter (8.5x11)  | t in t       |
| SHAPES                               | ELECTRIC<br>N <u>ACHOS</u> |                           |                                                                                                   | $H \cup C$                            |                      | Margins          | 0.3 in ‡     |
| IMAGES                               | 2                          |                           | WITH SPECIAL GUES                                                                                 |                                       |                      | Background       |              |
| TABLE<br>VIDEO                       | ACHOS<br>3                 |                           |                                                                                                   |                                       |                      | Page Lock        | OFF          |
| BUTTONS<br>BUTTONS<br>SCROLL<br>AREA | +                          |                           |                                                                                                   |                                       |                      |                  |              |
| COMMENT                              |                            |                           |                                                                                                   |                                       |                      |                  |              |
|                                      |                            |                           | at THE URBAN LOUNGE OCTOBER 27th TICKETS  \$14 IN ADVANCE  \$20 AT TH VISIT WWW.WEBSITE.COM FOR I | DOORS at 7 CONCERT at 8 E DOOR ETAILS |                      |                  | _            |
|                                      | Chat 🔥                     | □ 80% ÷                   |                                                                                                   | T Comr                                | nents                |                  | Layers Ø 🔒   |

## ONCE YOU ARE DONE DESIGNING

Download

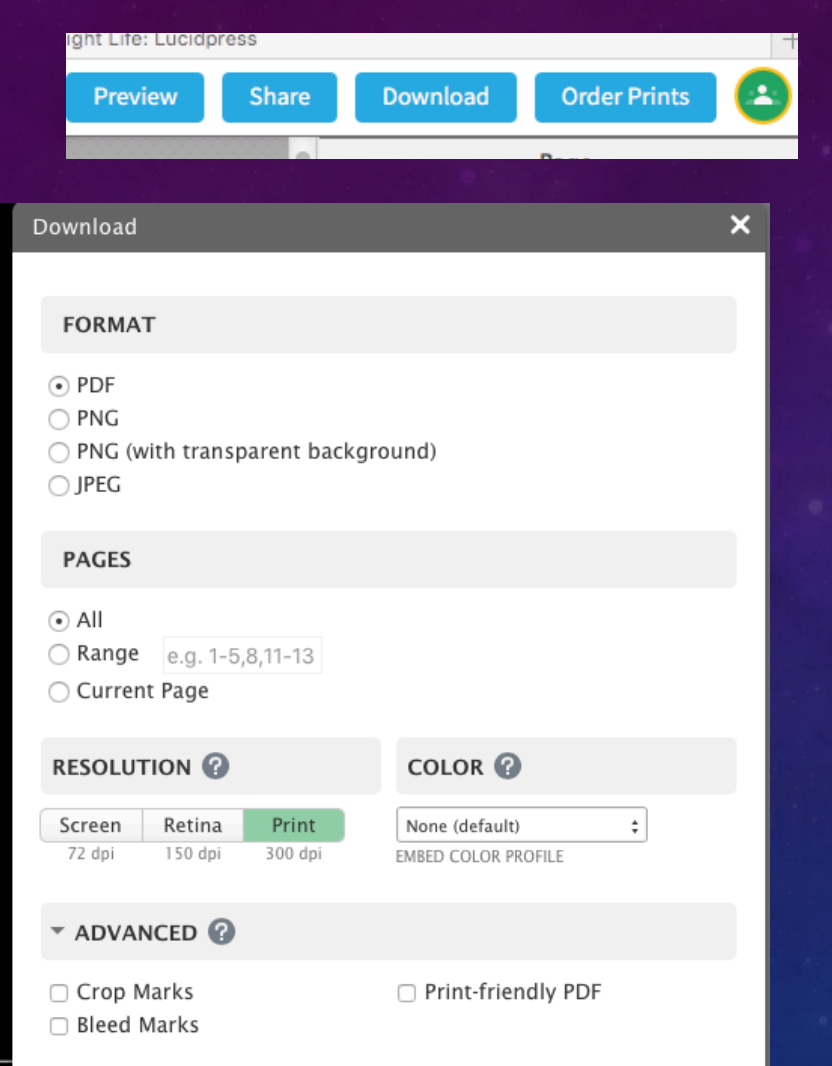

Use these buttons to share your item with people or download to print yourself

- When you click Download, you will see these options
- For the best printing, choose PDF
- Choosing PNG (with transparent background) will make any white background turn transparent if placed on top of something else
- JPEG or PNG can be used for online picture posts
- Make sure you choose the proper resolution depending on how you are going to use it.
  - Make sure you include which resolution you choose in the item's name, this will help with anyone else using the proper item on the proper platform
- Be careful changing the color
- Under Advanced, you can add marks for cutting and select printfriendly PDF for items that need to be printed

### AFTER YOU HIT DOWNLOAD

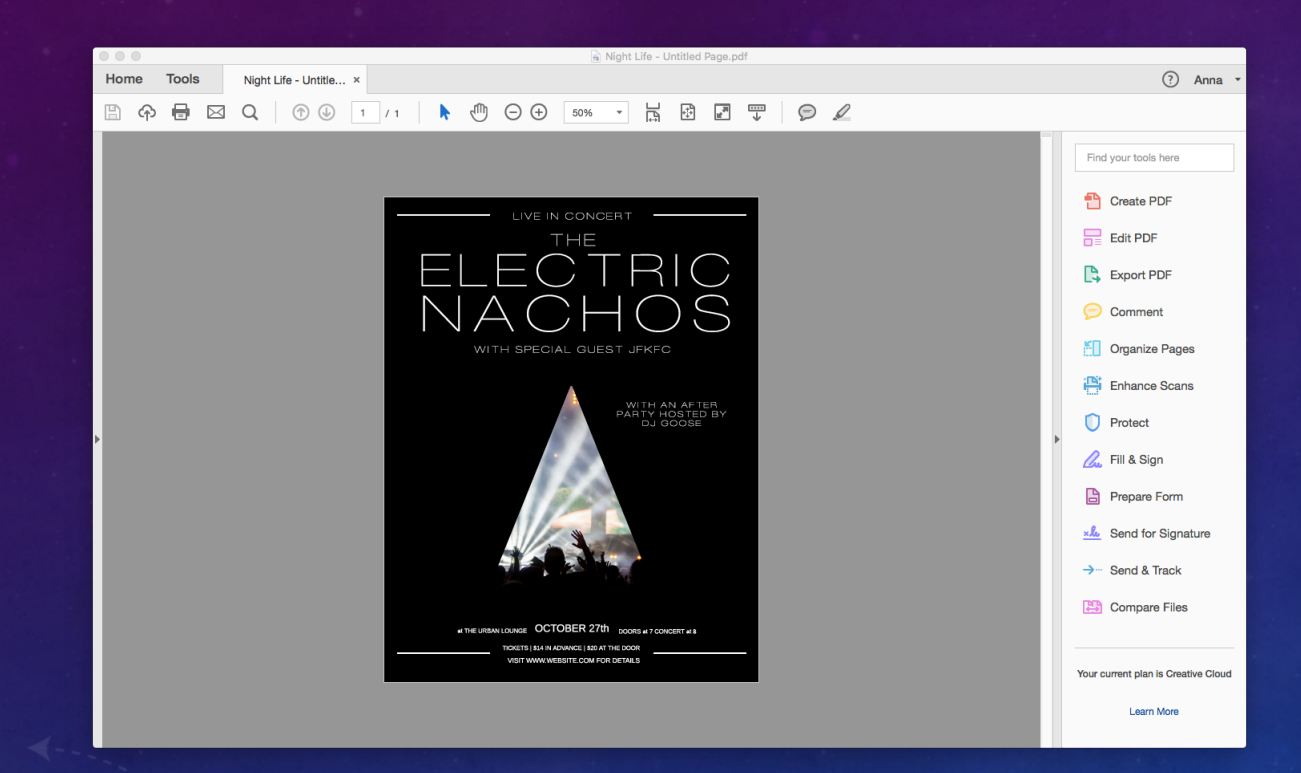

 This is your downloaded PDF

 You can now do anything to your item like you would to any PDF file

## PRINTING

| Print                                                                                                    |                                                                                 |  |  |  |  |  |  |
|----------------------------------------------------------------------------------------------------|---------------------------------------------------------------------------------|--|--|--|--|--|--|
| Printer:       Officejet Pro 8600       Advanced         Copies:       1       Print in grayscale (black and white)                                                                                                    |                                                                                 |  |  |  |  |  |  |
| Pages to Print         ● All         ● Current page         ● Pages 1         ▶ More Options                                                                                                    | Comments & Forms<br>Document and Markups ≎<br>Summarize Comments<br>Scale: 100% |  |  |  |  |  |  |
| Page Sizing & Handling ①         Size       Poster       Multiple       Booklet         Fit       Actual size       Shrink oversized pages       Custom Scale:       100       %         Choose paper source by PDF page size | 8.5 x 11 Inches                                                                 |  |  |  |  |  |  |
| Orientation:<br>• Auto portrait/landscape<br>• Portrait<br>• Landscape                                                                                                    |                                                                                 |  |  |  |  |  |  |
| Page Setup Printer                                                                                                    | Cancel Print                                                                    |  |  |  |  |  |  |

- Click File -> Print
- This is your printing screen
- Select Size if you want to print the item as one item
- Select Poster if your item is larger than a regular sheet size
- If you created a multi-page file or a book, choose Booklet and make sure you set your printer to double-sided
- If you would like to do multiple pages of your item on one piece of paper, choose Multiple
  - You may have to save two copies of your item and then merge into one file, then print Multiple to print two of the same item on one piece of paper